# **Roger Access Control System**

# Instrukcja instalacji ekspanderów serii MCX402DR

Oprogramowanie firmowe: 1.0.2 i wyższe

Wersja sprzetowa: v1.0

Wersja dokumentu: Rev. C

CE

Dokument dotyczy następujących urządzeń:

MCX402DR, MCX402DR-BRD, MCX402DR-12VDC, MCX402DR-12VDC-BRD

Niniejszy dokument zawiera minimum informacji wymaganych do skonfigurowania, podłączenia i zamontowania urządzenia. Pełny opis funkcjonalności oraz parametrów konfiguracyjnych ekspandera jest dostępny w instrukcji obsługi urządzenia dostępnej na stronie producenta <u>www.roger.pl</u>.

### WSTĘP

Ekspander przeznaczony jest do pracy w systemie RACS 5 i pełni funkcję urządzenia podrzędnego względem kontrolera dostępu z którym połączony jest za pośrednictwem magistrali RS485. Fabrycznie nowy ekspander posiada adres ID=100 a jego pozostałe nastawy są skonfigurowane do wartości domyślnych.

Przed podłączeniem ekspandera do kontrolera dostępu należy nadać mu niepowtarzalny adres. Programowanie pozostałych parametrów konfiguracyjnych urządzenia jest opcjonalne i zależy do indywidualnych wymagań systemu. Adres ekspandera może być ustawiony metodą programową (z poziomu programu RogerVDM) lub sprzętową, za pomocą zworek konfiguracyjnych. Konfigurowanie ustawień ekspandera z poziomu programu RogerVDM wymaga użycia interfejsu RUD-1.

### KONFIGURACJA Z POZIOMU ROGERVDM

W celu konfiguracji ekspander należy podłączyć do komputera za pośrednictwem interfejsu RUD-1 (Rys. 1) i uruchomić program narzędziowy RogerVDM.

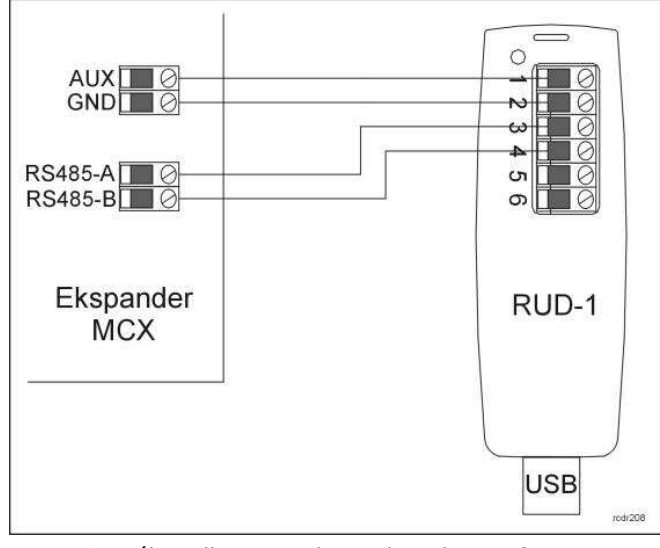

Rys. 1 Sposób podłączenia ekspandera do interfejsu RUD-1.

### Procedura programowania z poziomu programu RogerVDM:

- 1. Podłącz ekspander do interfejsu RUD-1 zgodnie z Rys. 1 (opis zacisków ekspandera opisany został w Tabeli 1).
- 2. W programie RogerVDM wybierz: Urządzenie->Połącz.
- 3. Wskaż model urządzenia, wersję firmware, kanał komunikacyjny oraz port szeregowy pod którym zainstalował się interfejs komunikacyjny RUD-1.
- Kliknij *Połącz*, program nawiąże połączenie z ekspanderem i automatycznie przejdzie do zakładki *Konfiguracja*.
- 5. Ustaw odpowiedni adres (*zakres: 100-115*) oraz, stosowanie do wymagań, pozostałe nastawy konfiguracyjne.
- 6. Kliknij przycisk *Wyślij* program prześle nowe ustawienia do ekspandera.
- Opcjonalnie, zapisz ustawienia konfiguracyjne do pliku na dysku (polecenie Zapisz do pliku...). W przyszłości, o ile zajdzie potrzeba możesz tego pliku użyć do odtworzenia ustawień wysłanych do ekspandera.
- 8. W programie RogerVDM wybierz: Urządzenie->Rozłącz.
- 9. Odłącz ekspander od interfejsu RUD-1.

# **USTAWIENIE ADRESU ZA POMOCĄ ZWOREK**

W przypadku gdy na kołkach programujących 1, 2, 4, 8 i 16 nie ma zworek ekspander pracuje z tzw. *adresem programowym* ustawionym za pomocą programu RogerVDM. Umieszczenie zworek na ww. kontaktach umożliwia ustawienie tzw. *adresu sprzętowego* który ma wyższy priorytet niż *adres programowy*.

Uwaga: Każdorazowo po zmianie adresu sprzętowego należy dokonać restartu urządzenia.

# **PROCEDURA RESETU PAMIĘCI**

Procedura Resetu Pamięci przywraca fabryczne nastawy ekspandera w tym adres programowy ID=100.

### Procedura Resetu Pamięci:

- 1. Usuń wszystkie połączenia z linii A, B, CLK i DTA.
- 2. Załóż zworkę na pozycji 64 i wykonaj restart urządzenia (wyłącz/włącz zasilanie lub wciśnij na chwilę przycisk RESET).
- Gdy zaświecą się LED STATUS (czerwona), LED OPEN i LED SYSTEM usuń zworkę z pozycji 64.
- 4. Po zdjęciu zworki diody LED OPEN i LED SYSTEM zgasną, urządzenie wykona automatycznie restart i wznowi pracę z ustawieniami fabrycznymi.

## **AKTUALIZACJA OPROGRAMOWANIA**

W celu aktualizacji oprogramowania firmowego ekspander należy podłączyć do komputera za pośrednictwem interfejsu RUD-1 (Rys. 1) i uruchomić program narzędziowy RogerISP. Plik z aktualnym firmware dostępny jest na stronie <u>www.roger.pl</u>

### Sposób aktualizacji oprogramowania:

- 1. Podłącz ekspander do interfejsu RUD-1 zgodnie z Rys. 1.
- 2. Załóż zworkę na kontakty FDM (lokalizacja zworek przedstawiona jest na Rys. 3).
- 3. Wykonaj restart czytnika (wyłącz/włącz zasilanie lub wciśnij na chwilę przycisk RST).
- 4. Uruchom program RogerISP.
- 5. Wybierz port szeregowy pod którym zainstalował się interfejs komunikacyjny RUD-1 oraz zaznacz Programowanie przez RS485.
- 6. Wskaż ścieżkę dostępu do pliku firmware (\*.hex).
- 7. Kliknij Programuj i postępuj zgodnie z komunikatami na ekranie.
- 8. Zdejmij zworkę z kontaktów FDM i wykonaj restart.
- 9. Przeprowadź procedurę Resetu Pamięci.

### DODATKI

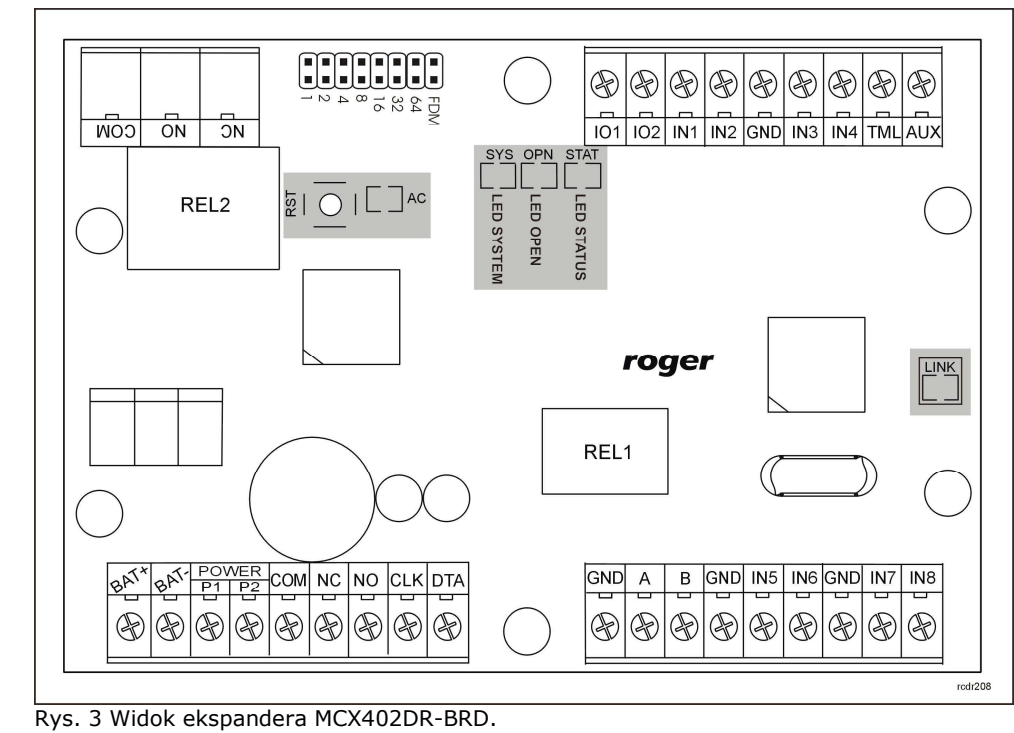

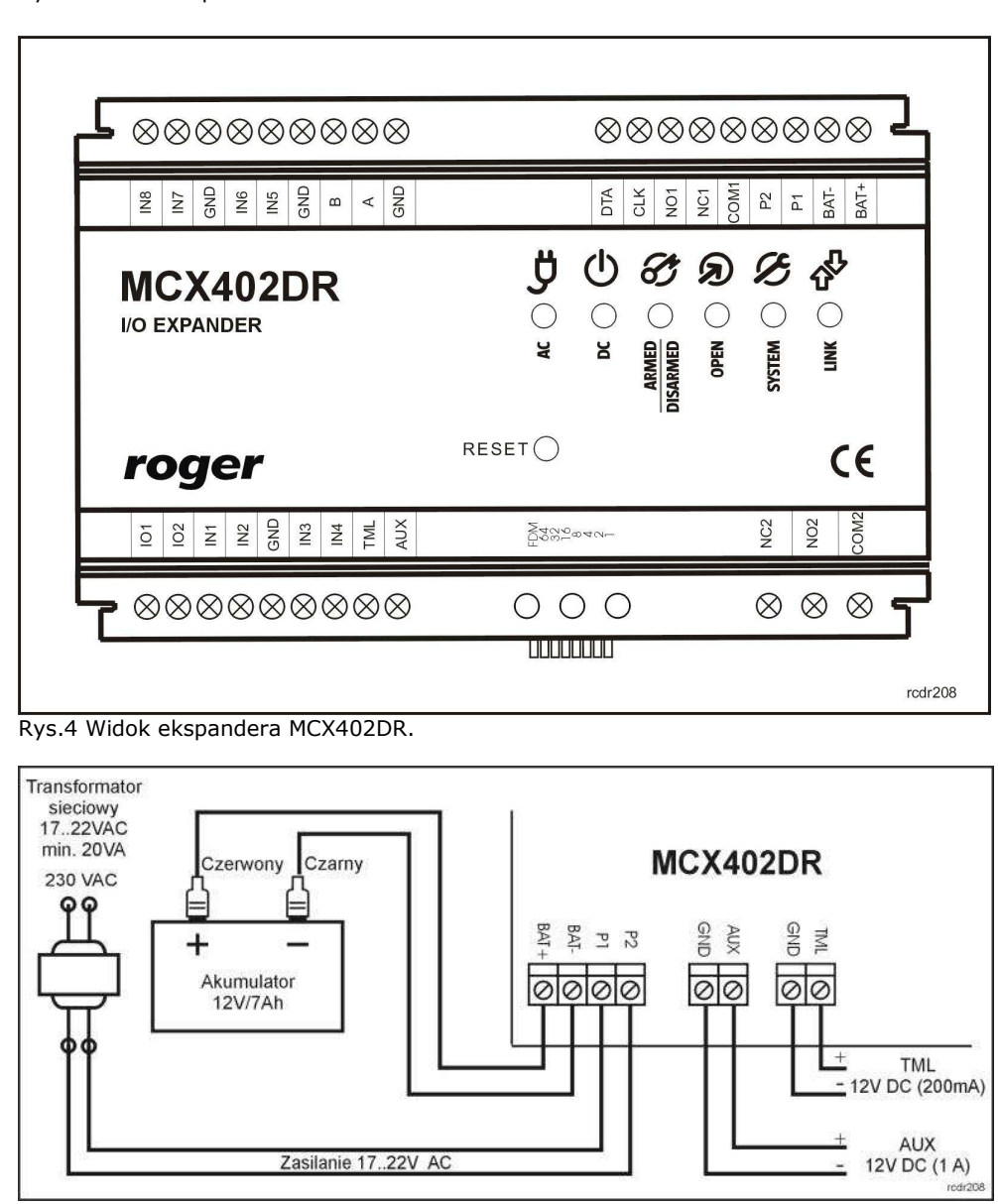

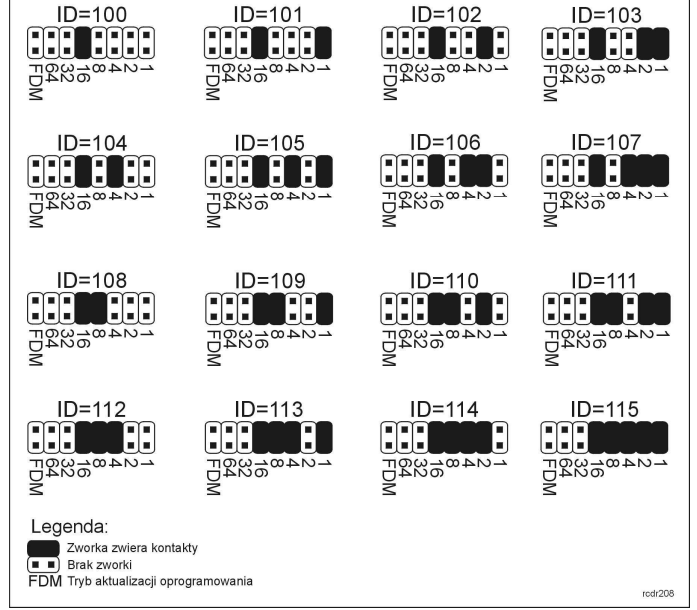

Rys. 2 Sposób adresacji ekspandera za pomocą zworek.

Rys. 5 Sposób zasilania ekspandera napięciem zmiennym.

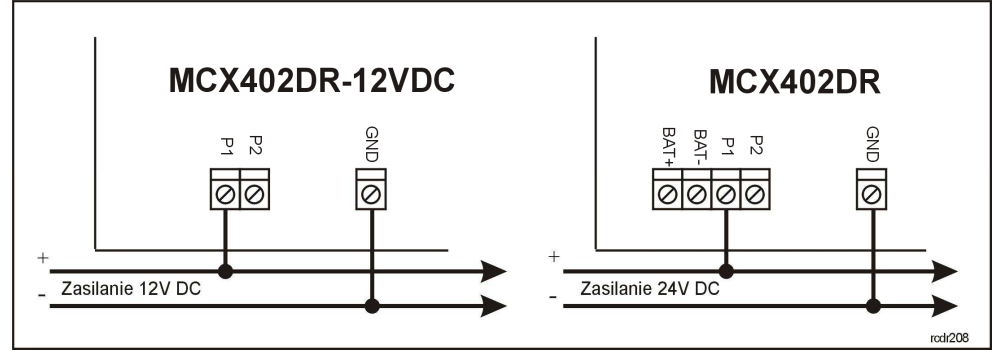

Rys. 6 Sposób zasilania ekspandera napięciem stałym.

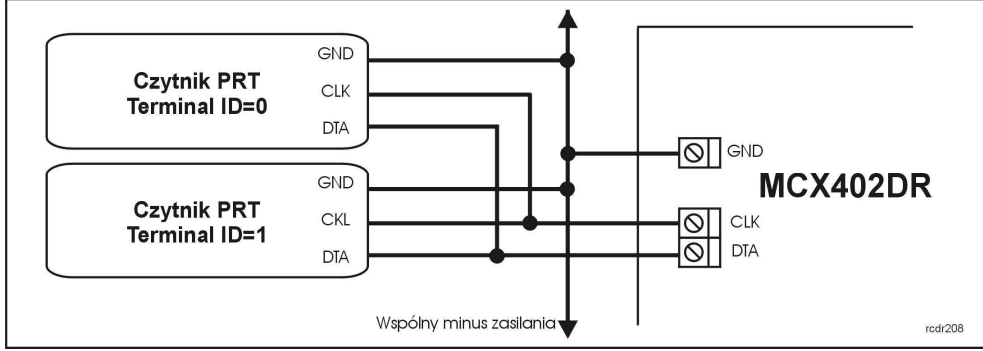

Rys. 7 Sposób podłączenia czytników PRT do ekspandera.

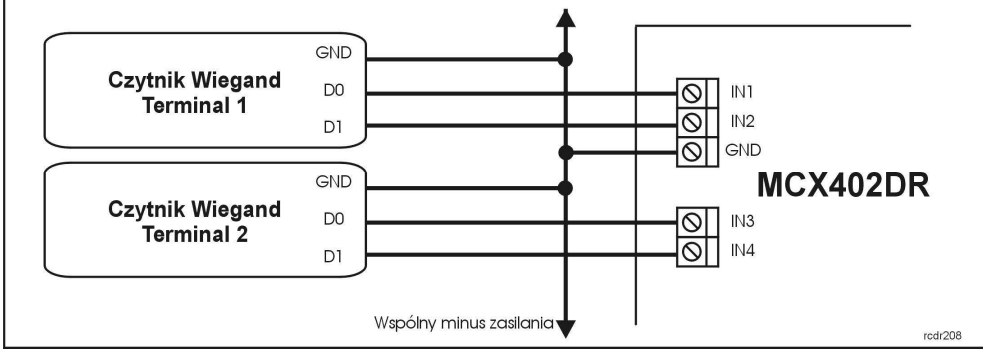

Rys. 8 Sposób podłączenia czytników Wiegand do ekspandera.

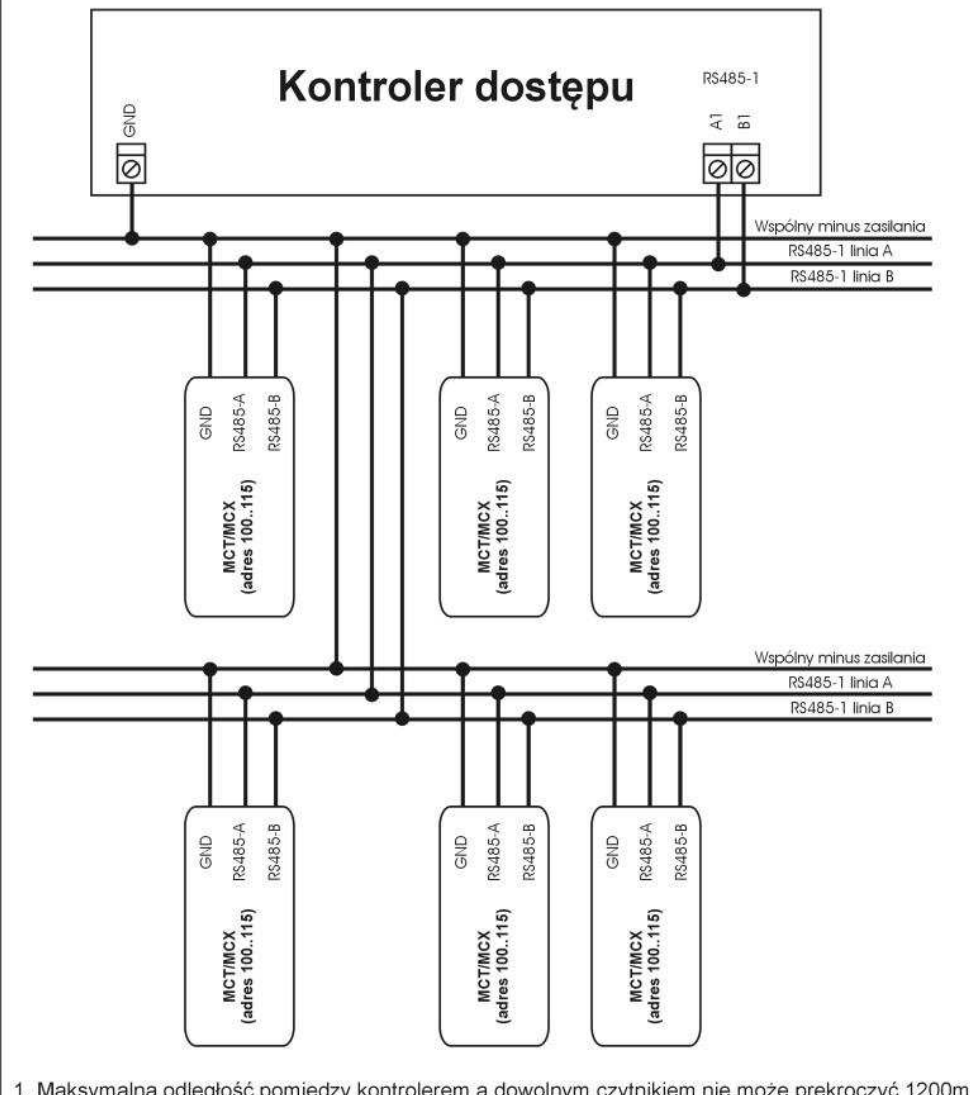

| В    | Interfejs RS485, linia B                |
|------|-----------------------------------------|
| CLK  | Interfejs RACS CLK/DTA, linia CLK       |
| DTA  | Interfejs RACS CLK/DTA, linia DTA       |
| TML  | Wyjście zasilające 12VDC/0,2A           |
| AUX  | Wyjście zasilające 12VDC/1A             |
| IO1  | Linia wyjściowa IO1                     |
| IO2  | Linia wyjściowa IO2                     |
| NC1  | Styk normalnie zwarty przekaźnika REL1  |
| COM1 | Styk wspólny przekaźnika REL1           |
| NO1  | Styk normalnie otwarty przekaźnika REL1 |
| NC2  | Styk normalnie zwarty przekaźnika REL2  |
| COM2 | Styk wspólny przekaźnika REL2           |
| NO2  | Styk normalnie otwarty przekaźnika REL2 |

# Tabela 2: Dane techniczne

| Napięcie zasilania                                                    | Nominalne 18VAC; dopuszczalne 17-22VAC (tylko<br>MCX402DR/MCX402DR-BRD)<br>Nominalne 12VDC, dopuszczalne 10-15VDC (tylko<br>MCX402DR-12VDC/MCX402DR-12VDC-BRD)<br>Nominalne 24VDC, dopuszczalne 22-26VDC (tylko<br>MCX402DR/MCX402DR-BRD) |  |  |
|-----------------------------------------------------------------------|----------------------------------------------------------------------------------------------------|--|--|
| Bateria rezerwowa                                                     | Suchy akumulator żelowy o napięciu 13.8V, prąd ładowania ok. 300mA (tylko PR402DR/PR402DR-BRD)                                                                                                    |  |  |
| Pobór prądu (średni przy<br>wyłączonych wyjściach<br>przekaźnikowych) | 80mA (bez obciążenia na wyjściach AUX i TML)                                                                                                    |  |  |
| Wejścia                                                               | Osiem (IN1IN8) dwustanowych linii wejściowych NO/NC z<br>progiem przełączenia na poziomie ok. 3.5V. Linie są<br>wewnętrznie podłączone do plusa zasilania za pośrednictwem<br>rezystora 15kΩ.                                             |  |  |
| Wyjścia przekaźnikowe                                                 | Dwa wyjścia przekaźnikowe (REL1, REL2)<br>z jednym izolowanym stykiem NO/NC, maks. obciążenie<br>30V/1.5A (REL1) oraz 230VAC/5A (REL2)                                                                                                    |  |  |
| Wyjścia tranzystorowe                                                 | Dwa wyjścia tranzystorowe (IO1, IO2) typu otwarty kolektor, maks. obciążenie 15VDC/1A                                                                                                    |  |  |
| Wyjścia zasilające                                                    | Dwa wyjścia zasilające: 12VDC/0.2A (TML) oraz 12VDC/1A<br>(AUX)                                                                                                    |  |  |
| Odległości                                                            | Do 1200 m pomiędzy kontrolerem i ekspanderem<br>Do 150 m pomiędzy ekspanderem i czytnikiem PRT lub<br>Wiegand                                                                                                    |  |  |
| Stopień ochrony                                                       | IP41: MCX402DR<br>IP20: MCX402DR-BRD                                                                                                    |  |  |
| Klasa środowiskowa<br>(wg EN 50133-1)                                 | Klasa I, warunki wewnętrzne, temp. +5°C - +40°C,<br>wilgotność względna: 1095% (bez kondensacji)                                                                                                    |  |  |
| Wymiary W x S x G                                                     | MCX402DR: 85 x 124 x 73mm<br>MCX402DR-BRD: 80 x 115 x 28mm                                                                                                    |  |  |
| Waga                                                                  | MCX402DR: ok. 200 g<br>MCX402DR-BRD: ok. 100 g                                                                                                    |  |  |
| Certyfikaty                                                           | CE                                                                                                    |  |  |

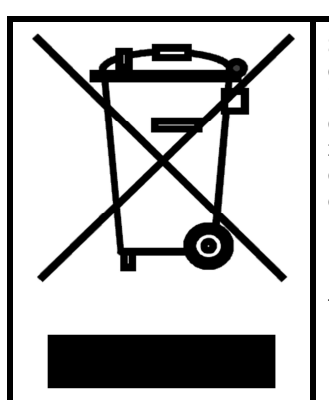

Symbol ten umieszczony na produkcie lub opakowaniu oznacza, że tego produktu nie należy wyrzucać razem z innymi odpadami gdyż może to spowodować negatywne skutki dla środowiska i zdrowia ludzi. Użytkownik jest odpowiedzialny za dostarczenie zużytego sprzętu do wyznaczonego punktu gromadzenia zużytych urządzeń elektrycznych i elektronicznych. Szczegółowe informacje na temat recyklingu można uzyskać u odpowiednich władz lokalnych, w przedsiębiorstwie zajmującym się usuwaniem odpadów lub w miejscu zakupu produktu. Gromadzenie osobno i recykling tego typu odpadów przyczynia się do ochrony zasobów naturalnych i jest bezpieczny dla zdrowia i środowiska naturalnego. Masa sprzętu podana jest w instrukcji.

Maksymalna odległość pomiędzy kontrolerem a dowolnym czytnikiem nie może prekroczyć 1200m.

- 2. Każdy czytnik musi posiadać indywidualny adres z zakresu 100. 115
- 3. Wszystkie czytniki podłączone do magistrali RS485 muszą posiadać wspólny minus zasilania.
- 4. Do wykonania połączeń magistrali RS485 zalecana jest nieekranowana skrętka.
- 5. Z wyjątkiem pętli dozwolone są wszystkie inne topologie połączeń.

rcdr192

Rys. 9 Sposób podłączenia terminali i ekspanderów do kontrolera.

| Tabela 1: Opis zacisków ekspandera. |                                                         |  |
|-------------------------------------|---------------------------------------------------------|--|
| Zacisk                              | Opis                                                    |  |
| P1                                  | Zasilanie ekspandera                                    |  |
| P2                                  | Zasilanie ekspandera                                    |  |
| GND                                 | Potencjał odniesienia (masa)                            |  |
| BAT+                                | Zacisk dodatni akumulatora (nie dotyczy MCX402DR-12VDC) |  |
| BAT-                                | Zacisk ujemny akumulatora (nie dotyczy MCX402DR-12VDC)  |  |
| IN1                                 | Linia wejściowa IN1                                     |  |
| IN2                                 | Linia wejściowa IN2                                     |  |
| IN3                                 | Linia wejściowa IN3                                     |  |
| IN4                                 | Linia wejściowa IN4                                     |  |
| IN5                                 | Linia wejściowa IN5                                     |  |
| IN6                                 | Linia wejściowa IN6                                     |  |
| IN7                                 | Linia wejściowa IN7                                     |  |
| IN8                                 | Linia wejściowa IN8                                     |  |
| Α                                   | Interfejs RS485, linia A                                |  |

Kontakt: Roger Sp. z o.o. sp. k. 82-400 Sztum Gościszewo 59 Tel.: +48 55 272 0132 Faks: +48 55 272 0133 Pomoc tech.: +48 55 267 0126 Pomoc tech. (GSM): +48 664 294 087 E-mail: <u>biuro@roger.pl</u> Web: <u>www.roger.pl</u>